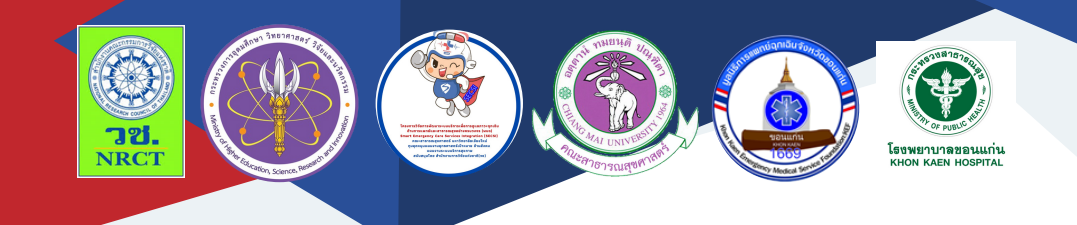

# **คู่มือการใช้งาน** แอปพลิเคชั่น Smart Heart Care สำหรับบุคลากรนำเข้าฐานข้อมูลผู้ป่วย

นางพินรัฐ จอมเพชร โรงพยาบาลขอนแก่น

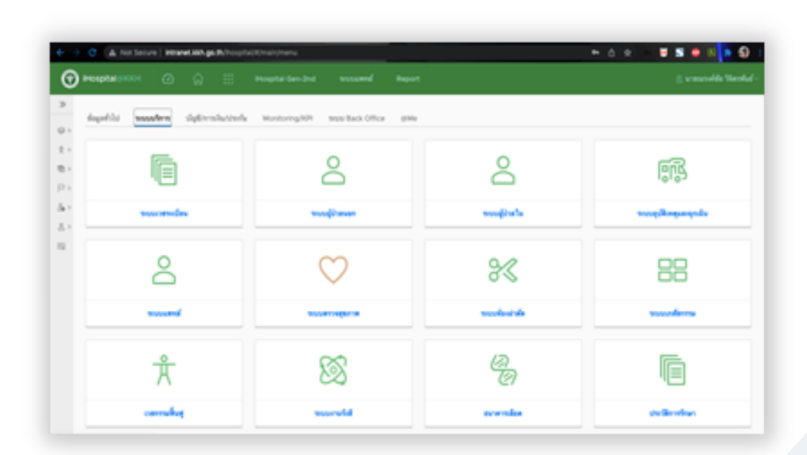

## คู่มือการใช้งานแอปพลิเคชั่น "Smart Heart Care" สำหรับบุคลากรนำเข้าฐานข้อมูลผู้ป่วย

ภายใต้โครงการการพัฒนา "Smart Heart Care Application" ในการดูแลผู้ป่วย โรคหัวใจและหลอดเลือด (The Development of "Smart Heart Care Application" for caring patient with heart disease)

| ISBN:           | 978-616-398-828-7                                                                                                    |
|-----------------|----------------------------------------------------------------------------------------------------|
| ผู้แต่ง/พัฒนา:  | นางพินรัฐ จอมเพชร                                                                                                    |
| บรรณาธิการ:     | รองศาสตราจารย์ ดร.วราภรณ์ บุญเชียง<br>ดร.เสาวลักษณ์ เศรษฐีกุล<br>สุรภี ทานเคหาสน์<br>สุณิสา เสนาหวาน                                                     |
| ออกแบบและพิมพ์: | อรุณวดี กรรมสิทธิ์                                                                                                    |
| จัดทำโดย:       | หน่วยบริหารจัดการและส่งมอบผลลัพธ์ (ODU)<br>คณะสาธารณสุขศาสตร์ มหาวิทยาลัยเชียงใหม่<br>239 ถ.ห้วยแก้ว ต.สุเทพ อ.เมือง จ.เชียงใหม่<br>โทรศัพท์ 0 5394 2504 |
| พิมพ์ครั้งแรก:  | มกราคม 2566                                                                                                    |
| พิมพ์ที่:       | บริษัทสยามพิมพ์นานา จำกัด<br>โทรศัพท์ 0 5321 6962                                                                                                    |
| สนับสนุนโดย:    | สำนักงานการวิจัยแห่งชาติ (วช.)                                                                                                    |

คู่มือการใช้งานแอปพลิเคชั่น "Smart Heart Care" สำหรับบุคลากร นำเข้าฐานข้อมูลผู้ป่วย ฉบับนี้เป็นคู่มือที่จัดทำขึ้นโดย "โครงการการพัฒนา "Smart Heart Care Application" ในการดูแลผู้ป่วยโรคหัวใจและหลอดเลือด (The Development of "Smart Heart Care Application" for caring patient with heart disease)" มีวัตถุประสงค์เพื่อ 1) ศึกษาสถานการณ์การดูแล ผู้ป่วยโรคหัวใจและหลอดเลือด 2) เพื่อพัฒนา "Smart Heart Care Application" และ 3) เพื่อศึกษาประสิทธิผลการใช้ "Smart Heart Care Application" โดยเนื้อหาประกอบด้วย คู่มือการใช้งานแอปพลิเคชั่น "Smart Heart Care" สำหรับบุคลากรนำเข้าฐานข้อมูลผู้ป่วย

ทั้งนี้ โครงการฯ ขอขอบคุณนักวิจัยโครงการฯ ทุกท่านและผู้ที่เกี่ยวข้อง ที่ได้มีส่วนในการจัดทำ รวมทั้งให้คำปรึกษา ชี้แนะแนวทาง ตลอดจนแนะใน ประเด็นต่าง ๆ เพื่อให้คู่มือฉบับนี้มีความสมบูรณ์มากขึ้นและขอขอบคุณสำนักงาน การวิจัยแห่งชาติ (วช.) โดยการดำเนินการของคณะสาธารณสุขศาสตร์ มหาวิทยาลัยเชียงใหม่ ในการสนับสนุนทุนวิจัยเพื่อดำเนินโครงการฯ ภายใต้ โครงการพัฒนาระบบบริการเพื่อการดูแลภาวะฉุกเฉินด้านการแพทย์และ สาธารณสุขอย่างครบวงจร (พบฉ.) มา ณ ที่นี้ด้วย

คณะผู้จัดทำ

## คู่มือการใช้งานแอปพลิเคชั่น "Smart Heart Care" สำหรับบุคลากรนำเข้าฐานข้อมูลผู้ป่วย

โครงการการพัฒนา "Smart Heart Care Application" ในการดูแล ผู้ป่วยโรคหัวใจและหลอดเลือด (The Development of "Smart Heart Care Application" for caring patient with heart disease) มีวัตถุประสงค์เพื่อ 1) ศึกษาสถานการณ์การดูแลผู้ป่วยโรคหัวใจและหลอดเลือด 2) เพื่อพัฒนา "Smart Heart Care Application" และ 3) เพื่อศึกษาประสิทธิผลการใช้ "Smart Heart Care Application" โดยแอปพลิเคชั่น "Smart Heart Care" มีคู่มือการใช้งาน สำหรับบุคลากรนำเข้าฐานข้อมูลผู้ป่วย รายละเอียด ดังนี้

## คู่มือการใช้งานแอพพลิเคชั่น "Smart Heart Care" สำหรับบุคลากรนำเข้าฐานข้อมูลผู้ป่วย

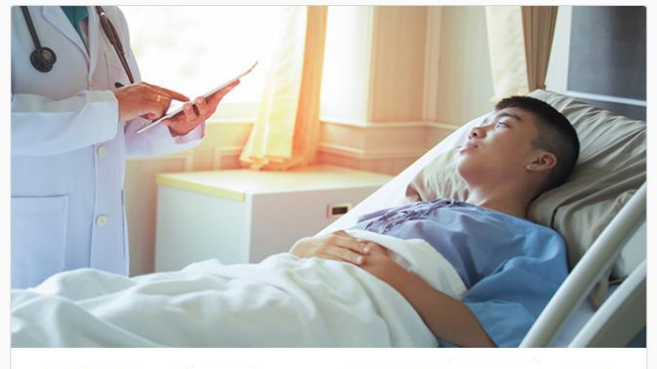

HN : 55555555 VN : P; ชื่อ-นามสกุล : นายณรงค์ชัย พศ : ชาย อายุ : 33 เลขที่บัตรประชาชน : 146 สิกธิการรักษา : ข้าราชการกรมบัญชีกลาง [ รูดบัตร ] แผนก : การแพทย์แผนไทย แพกย์ : ศุภิชา

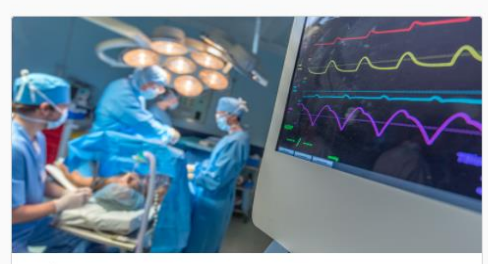

ผ่าตัด

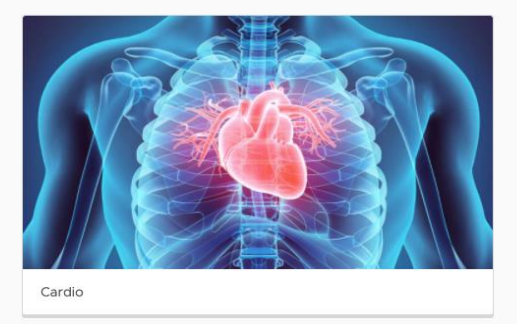

1. สามารถเข้าใช้งานระบบได้ทางเว็บไซต์ http://intranet.kkh.go.th/

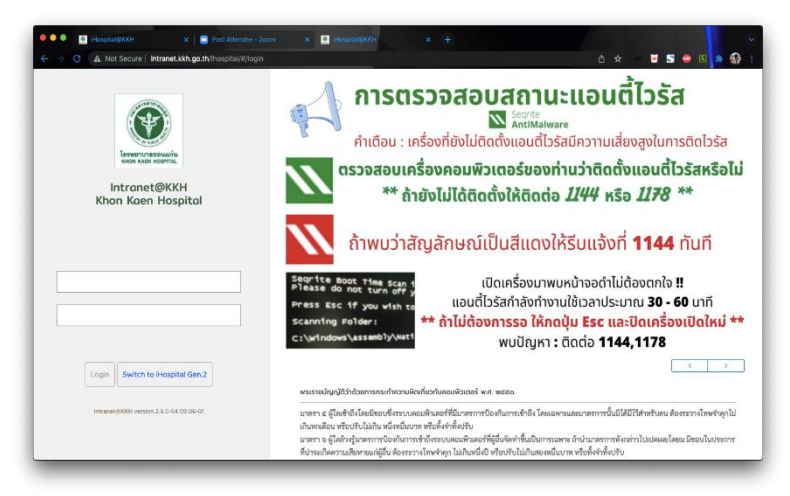

#### 2. เลือก Tab ระบบบริการ

| $\leftarrow$ $\rightarrow$ | C A Not Secure   intranet.kkh.go.th/ihospita  | ul/#/main/menu                      |               | 🕶 û 🖈 😑 🖬 互 🚳 🕼 🛊 🚯 🗄    |
|----------------------------|-----------------------------------------------|-------------------------------------|---------------|--------------------------|
| •                          | iHospital@KKH 🙆 🎧 👯                           |                                     |               |                          |
|                            | รั่งไป <b>ระบบบริการ</b> บัญชี/การเงิน/ประกัน | Monitoring/KPI วะบบ Back Office @Me |               |                          |
| ★ ><br>間 >                 |                                               | Do                                  | Do            | ា                        |
| & >                        | ระบบกรรระเบียน                                | ระบบผู้ป่วยนอก                      | ระบบผู้ป่วยใน | ระบบຄຸນັສິເທສຸຂສະລຸກເວີນ |
| 즈 ><br>티                   | Ô                                             | $\heartsuit$                        | 8≪            |                          |
|                            | ระบบแพทฮ์                                     | ระบบครวงสุขภาพ                      | ระบบห้องฝาตัด | ระบบเกลัชกรรม            |
|                            | <u>म</u> ै                                    | ×                                   | la<br>Ci      |                          |
|                            | เวยกรรมพื้นฟู                                 | ระบบงานรังที                        | ธษาคารเลือด   | ประวัติการรักษา          |

#### 3. เลือกโปรแกรม CVT

| D 1H0 | spital@KKH 🕜 🎧 🌐       | iHospital Gen-2nd ระบบแพทส์ Report |             | 🝈 นายนระค์ชัย วิจิสรทั |
|-------|------------------------|------------------------------------|-------------|------------------------|
|       | เวขกรรมพื้นซู่         | ระบบงามรังสี                       | ธมาคารเดือด | ประวัติการรักษา        |
|       |                        |                                    | 6           | (SU)                   |
|       | ระบบข้อมูลทางการหลาบาล | ระบบทะเบียงมะเร็ง                  | Cytology    | Remote cytology        |
|       |                        | Å                                  | ত্য         | អ្វីទ                  |
|       | אראפורנעטיז            | งานนิติเวช                         | ารวมมเวาเปล | ระบบเบิกรถสังท่อ       |
|       | හි                     | 29                                 | Å           |                        |
|       | ระบบสารสนเทศพยาบาต     | pathology                          | CVT         |                        |

- 4. หน้าหลักของตัวโปรแกรมจะมี Interface แสดงรายชื่อของผู้ป่วย
  - 1. Drop down เลือกว่าจค้นหาจาก HN หรือ ชื่อ สกุล
  - 2. ช่องพิมพ์ค้นหา
  - 3. ข้อมูลประเภทผู้ป่วยสามารถคลิกเข้าไปดูข้อมูลที่ลงทะเบียนไว้ได้
  - 4. ปุ่มลงทะเบียนผู้ป่วยใหม่

| iHospital @KK                                                                                                    | н 🙆 🏠 🗄                                            | iHospital Gen-2n | d ระบบแพทย์ | Report       |                                       | 🖹 นายณรงค์ชัย วิจัดราทันธ์ -      |
|----------------------------------------------------------------------------------------------------|----------------------------------------------------|------------------|-------------|--------------|---------------------------------------|-----------------------------------|
| Home variable Normal National Nationa | ณีขณะโลยการมดกรรงอก<br>คำตัว<br>hn หรือ ปีออาณปฏิก | —2.ช่องทีพิม     | มพ์ให้คนหา  |              | 3.ประเภทของผู้ป่                      | วย Sugery                         |
| ) ref                                                                                                    | HN                                                 | VN               | AN          | ชื่อนาม-สกุล | Action                                | 4 ปมลงทะเบียนผู้ป่วย              |
| · "ใ:เลือกไ                                                                                                    | ด้ว่าจะค้นหาจาก HN                                 | N หรือ ชื่อ-สกุล | 412         | นาย ณรงศ์ชัย | 🤤 Cardio 🔚 Surgery<br>ชื่อมอการดูแอดร | Continuous Care B au              |
| 147                                                                                                    | 641                                                | OB1057           | 646         | ¥.8. #32     | E Cupo E Surgery                      | E Continuou Care e                |
| 146                                                                                                    | 6410                                               | 08070            | 641         | นาย เส       | E Cado E Surgery                      | E Continuous Care 🔒 au            |
| 145                                                                                                    | 640                                                | P217             | 64-         | นาย พอ-      | 😸 Cardio 😸 Surgery                    | 📻 Continuous Care 🔒 au            |
| 139                                                                                                    | 60                                                 | 3478             | 65          | นาย พอ-      | 🔚 Cardio 🔚 Surgery                    | E Continuous Care 🔒 au            |
| 138                                                                                                    | 630                                                | P217             | 651         | นาย กิดติ    | 🔚 Cardio 🔚 Surgery                    | E Continuous Care 🔒 au            |
| 137                                                                                                    | 650                                                | 0773             | 6509        | นาย พัน      | E Cardio E Surgery                    | E Continuous Care 🔒 🗤             |
| 136                                                                                                    | 64                                                 | P206             | 65C         | นาย §        | E Cardio E Surgery                    | E Continuous Care 🔒 au            |
| 133                                                                                                    | 3227                                               | 11695            | 651         | นาย ศิล      | E Cardio E Surgery                    | E Continuous Care 🔒 🗤             |
| 131                                                                                                    | 8681                                               | OC223            | 650         | 1/14 #8      | E Cardio E Surgery                    | E Continuous Care 🔒 au            |
|                                                                                                    |                                                    |                  |             |              | Users per page 10                     | ✓ 1 - 10 of 67 users  < 1 / 7 > 3 |

5. เมื่อเลือกค้นหาจะสามารถค้นหาข้อมูลผู้ป่วยที่ต้องการดูข้อมูลได้

| Ŷ        | iHospital@I         |                                |            |  |       |     |              |                    |                 | นายณรงค์ชัย วิจิตรพันธ์ - |
|----------|---------------------|--------------------------------|------------|--|-------|-----|--------------|--------------------|-----------------|---------------------------|
| >>       |                     |                                |            |  |       |     |              |                    |                 |                           |
| ⊜><br>‡> | Home<br>Avanu<br>HN | คำตัม<br>คำตัม<br><u>64107</u> | שהו מותגמו |  |       |     |              |                    |                 | 🖂 เพิ่มข้อมูล             |
| <u>ل</u> | ref                 |                                | HN         |  | VN    | AN  | ชื่อมาม-สกุด | Action             |                 |                           |
| (P)      | 146                 |                                | 6410       |  | OB070 | 641 | นาย เสน่     | E Cardio 🗄 Surgery | Continuous Care | ญี ลบ                     |
| 20       |                     |                                |            |  |       |     |              |                    |                 |                           |
| ₿,       |                     |                                |            |  |       |     |              |                    |                 |                           |
| Ę        |                     |                                |            |  |       |     |              |                    |                 |                           |
|          |                     |                                |            |  |       |     |              |                    |                 |                           |
|          |                     |                                |            |  |       |     |              |                    |                 |                           |
|          |                     |                                |            |  |       |     |              |                    |                 |                           |

 เมื่อกดปุ่มลงทะเบียนผู้ป่วยใหม่จะขึ้นหน้าจอให้ใส่ข้อมูล HN (Hospital Number, AN (Admit Number), VN (Visit Number), CID (เลขที่บัตร ประชาชน), ชื่อ - สกุล ของผู้ป่วยที่ต้องการลงทะเบียน

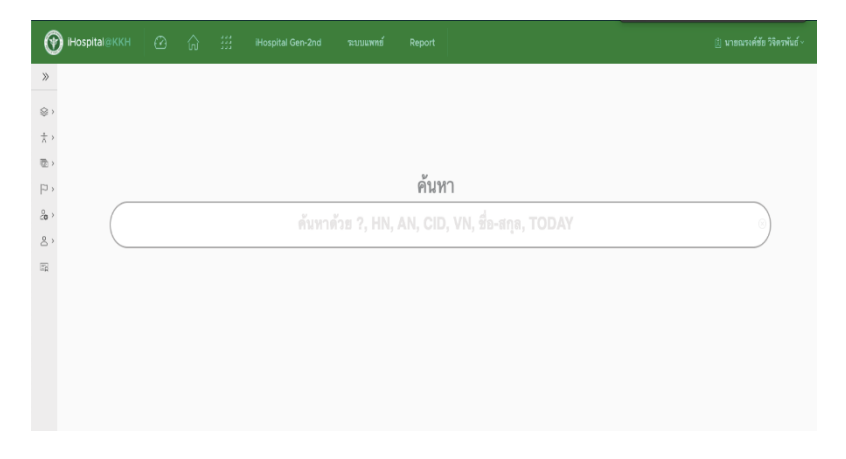

 จากรูปตัวอย่างค้นจาก AN (Admit Number) จะแสดงรายการข้อมูลของ ผู้ป่วยที่มารับบริการที่โรงพยาบาลทั้งหมด ทั้งในส่วนของ OPD และ IPD

| •        | iHospital@KKH    |                 |         |                    |            |        |       |             |                         |                                   |                      |
|----------|------------------|-----------------|---------|--------------------|------------|--------|-------|-------------|-------------------------|-----------------------------------|----------------------|
| >>       |                  |                 |         |                    |            | P      | า้นหา |             |                         |                                   |                      |
| ©><br>★> |                  |                 |         |                    |            | 64     | 1     |             | ų                       | ุ่มสำหรับกรอกข้อ                  | มูลผู้               |
| ₽>       | ข้อมูลการรับบริก | าร นาย เส       |         | ı, Tel: (3 visits) | 🗌 เฉพาะ ว. |        |       |             | 1                       | ไวยเมอคลกแลวจ<br>เลือกประเภท<br>\ | OPD Card เริ่มต้น    |
| å,       | Datesss T        | Clinic          |         |                    | T HN       | T VN   | τ AN  | T Dr        |                         | т на                              | T Active             |
| e<br>e   | 25 ¥.R. 2565     | ทั่วใจ (มห.ธนว้ | สัตย์)  |                    | 64107476   | 5 P1:  |       | 5V.         | สัตย์                   | Follow Up                         | OPD IPD ตรวจรักษา1   |
| ыg       | 30 w.g. 2564     | หัวใจ (มห.ธนวัย | รัดยั่) |                    | 64107476   | 6 OB3  |       | 5W          | ลัตย์                   | Follow Up                         | OPD IPD ตรวจรักษา1 🥥 |
|          | 7 W.B. 2564      | ER              |         |                    | 64107476   | 6 OB07 | 64(   | Ût          | ทรพงศ์                  | รับจากจำหน่าย                     | OPD IPD ตรวจรักษา2   |
|          |                  |                 |         |                    |            |        |       |             |                         |                                   | rows per page _10    |
|          |                  |                 |         |                    |            |        |       | สาม<br>ย้อน | การถดูภาพ<br>หลังของผู้ | ง Scan Opd Car<br>ป่วยได้โดยการค่ | rd<br>ลิก            |

8. เมื่อคลิกปุ่มดู OPD Card จะแสดงผลภาพแสดงข้อมูลผู้ป่วยจากเวชระเบียน

|                                                                                                    | ค้นทา                                                                                                    |                                                                                                    |
|----------------------------------------------------------------------------------------------------|----------------------------------------------------------------------------------------------------|----------------------------------------------------------------------------------------------------|
|                                                                                                    | 64053856                                                                                                    |                                                                                                    |
| ข้อมูลการรับบริการ น.ส. ดว                                                                                                    | ູ Tet: (15 visits) □ ເພທາະ າ.                                                                                                    | OPD                                                                                                    |
| Datesss y Clinic y                                                                                                    | 8 AN 641 VN 0810 Date 10 พฤศจิการช 2564 12:58                                                                                                    | (                                                                                                    |
| ✓ 20 ม.ศ. 2565 ศึลธการม                                                                                                    | U t + 1 dr4x5 - + Automatic Zoom :                                                                                                    |                                                                                                    |
| #3248m                                                                                                    |                                                                                                    |                                                                                                    |
| กระระช<br>อายา (190)                                                                                                    | ราว กรงพยาบาลขอนแก่น กระทรวงสาธารกเตข                                                                                                    | IN PATIENT SUMMARY SHEFT                                                                                |
| ттлел<br>ОРО IPO <b>ятлейленз</b><br>∨ 23 б.я. 2564 #авллты<br>ятлел                                                                                                    | รรมขายการของแม่กัน กระพรวงสาธาวัณสุข<br>เหตุ เอลเ หอุรศรีผ. มพรราชาวิทยาศ เหล่ากัน ราหุมเอง                                                                                                    | IN PATIENT SUMMARY SHEET (form 1)                                                                       |
|                                                                                                    | ราชยาบาลขอบแก่น กระทรวงสาธารณสุข.<br>พอง หอยเหอสาม. พทราสา อาสแอก เคม.าร. ราชนเอง<br>20 1:10<br>ชื่อสาย. น.ธ.ช. ว่า                                                                                                    | IN PATIENT SUMMARY SHEET (form 1)                                                                       |
| OPD         IPD         #73486           OPD         IPD         #73486           V         23 5.8.2564         #887784           OPD         IPD         #73486           OPD         IPD         #73486           V         15 N.8.2564         #197734                                                                                                    | ราทยานาลขอบแก่น กระทรวงสาธารกเสข.<br>พอง พอยางอยางอุษที่ พางราท of กระเวท (ค.ม.พ.<br>Po 1:10<br>ชื่องกระ ร.ส.ด ก่า กันเริด 11/16/2537 อาซุ 27 ปี<br>ที่อยู่ อาซุ จะจอมแก่น                                                                                                    | IN PATIENT SUMMARY SHEET (form 1)                                                                       |
| CPD PD <b>#33/man3</b> 23 8.8.2564     #Barma     OPD PD <b>#33/man3</b> V     15 N.8.2564     engintal     CPD PD <b>#33/man3</b>                                                                                                    | รางทยานารของแม่าน กระพรวงสาธารัณสุข.<br>พอง พอยเหอุลสร์ เมตรราช อะหมอง เคริ่มไป เรื่องเมตร<br>PO 1:10<br>ชื่องกุณ นิย.พ.<br>พอง นิย.พ.<br>มีสุข<br>มีสุข<br>มีมีสุข<br>มีมีสุข<br>มีมีมีสุข<br>มีมีสุข<br>มีมีมีมีมีมีมีมีมีมีมีมีมีมีมีมีมีมีมี                                                                                                    | IN PATIENT SUDMARY SHEET (Som 1)                                                                        |
| CPD (PD (RXXMm)     CPD (PD (RXXMm)     C | รางทยานาสของแม่น กระพรรงสาธารณสุข.<br>พอง พอยางอยาส. พพรราช อาคมเอา คร. เก. เรง                                                                                                    | IN PATERIT SUMMARY SHEET (15m 1)<br>AN 69<br>HN 0531 1<br>Admit 10/14/04 13:29<br>D/C 108/a 44 (13:00 ) |
| CPD (PO (PO (PO))     CPD (PO (PO))     CPD (PO (PO))     CPD (PO (PO))     CPD (PO (PO))     CPD (PO (PO))     CPD (PO)     CPD (PO)     CPD (PO)     CPD (PO)     CPD (PO)     CPD (PO)     CPD (PO)                                                                                                    | รางทยานาลของแม่น กระพรรงสาธารณสุข.<br>พองทางอยเหญรศรีม. มหาราทาง กรณเกลาะรับเสข<br>100 เรื่องสาร เป็น<br>100 เรื่องสาร เป็น<br>100 เรื่องสาร 100 เรื่อง<br>100 เรื่องสาร 100 เรื่อง<br>100 เรื่อง<br>100 เรื่อง<br>10 | N PATHENT SUMMARY SHEET (form 1)                                                                        |

 เมื่อคลิกข้อมูลผู้ป่วยจากรูปที่ 7 จะมีเมนูให้เลือกประเภทผู้ป่วย ผ่าตัด หรือ Cardio

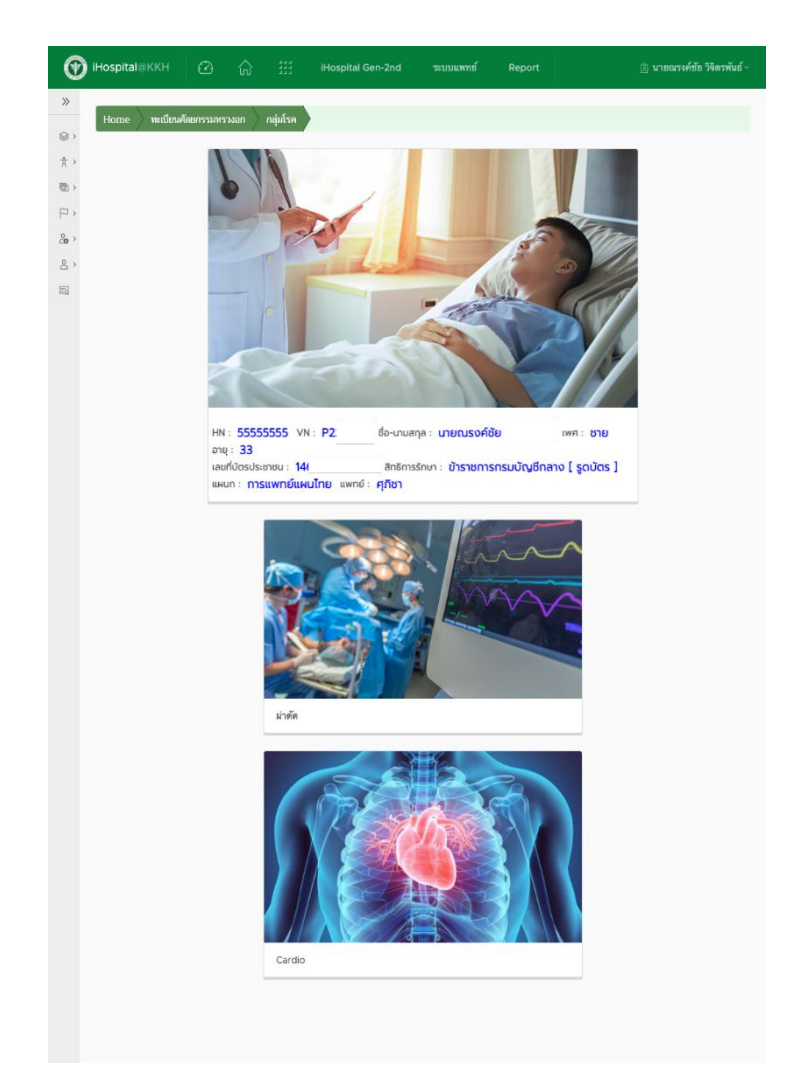

## ข้อมูลการลงทะเบียนผู้ป่วยประเภทผ่าตัด

| 🕐 iHospital@KKH 🛛 🕐 |                                                |                         |                               |  |
|---------------------|------------------------------------------------|-------------------------|-------------------------------|--|
| »                   | HN: 55555555 V                                 | N : OC ชื่อ-นามสกุล : บ | ายณรงค์ชัย พศ : ชาย อายุ : 33 |  |
|                     | เลขที่มีตรประชาชน : 14<br>แผนก : 1 แพทย์ : ร่า | 65 anëmsënun :          |                               |  |
| <b>π</b> >          |                                                |                         |                               |  |
|                     | Underlying                                     |                         |                               |  |
| 20 >                |                                                |                         |                               |  |
| <u>&amp;</u> >      | M DM                                           | Blood sugar             |                               |  |
| 13                  | 🗹 нт                                           |                         |                               |  |
|                     | CKD                                            | GFR                     | Cr<br>mg/dl                   |  |
|                     | <ul> <li>Treatment</li> </ul>                  | 🗌 Hemodialysis 🗌        | ) CAPD 🔿 CRRT 🔿 อื่นๆ         |  |
|                     | 🗹 DLP                                          | LDL<br>mg/dl            | HDL<br>mg/di                  |  |
|                     | 🗹 asthma                                       |                         |                               |  |
|                     | Copd                                           |                         |                               |  |
|                     | 🗹 smoking                                      | ปรีมาณ / วัม            | 5::81:381                     |  |
|                     | 🗹 🛤 echo                                       | Echo Date               | EF<br>mg/di                   |  |

## 1. ข้อมูลผู้ป่วยในส่วน Underlying

|                       | Operation                    |                                   |
|-----------------------|------------------------------|-----------------------------------|
| ☆ >                   | Operation Date<br>25/02/2022 |                                   |
| <ul> <li>4</li> </ul> | CABG                         |                                   |
| 2e >                  | Valve                        |                                   |
| 2 >                   |                              |                                   |
|                       | CABG                         |                                   |
|                       | Number of graft              | _                                 |
|                       | 🗹 LIMA                       | LAD DG LCX OM Distal RCA PL PDA   |
|                       | SVG                          | LAD DG VLCX VOM Distal RCA PL PDA |
|                       | Radial                       | LAD DG LCX OM Z Distal RCA PL PDA |
|                       | ✓ Others                     | LAD DG LCX OM Distal CRCA PL PDA  |

#### 2. ข้อมูลส่วนของ Operation ของผู้ป่วยผ่าตัด Surgery แบ่งย้อนเป็น 2 ส่วน

#### >> Valve การผ่าตัดลิ้นหัวใจ 8) ☆ > การผ่าตัดเปลี่ยนลิ้นหัวใจ 🗹 mitral (D) > โดยใช้ลิ้นหัวใจแบบ Mechanica โดยไข้สินทว เจนบบ mecunenrow icolasty ⊘ Replacement with mechanical Valve ⊖ Replacement with mechanical Valve การผ่าดตั้งเปลื่อบเรื่อ โดยไช้ชนิดเนื้อเยื่อ () repair 200 Aortic 8, Replacement with mechanical Valve Replacement with tissue Valve Others ตำแหน่งห้องหั่วใจ 52 • Perimount Perimount manga ease Epic Other size 111 Brand Tricuspid In the second second secon Pulmonic Valve Replacement with mechanical Valve O Replacement with tissue Valve O Others size uu. Brand OATS OSJM Other

#### 2.1 CABG

#### 2.2 Valve

| Hospital@KKH |                         |                                                         |                                                                                              |                  |                 | 🛿 นายณรงค์ชัย วิจิตรพันธ์ ~ |
|--------------|-------------------------|---------------------------------------------------------|----------------------------------------------------------------------------------------------|------------------|-----------------|-----------------------------|
| »            | ราสการลา (ที่มันพึกในร  | ากแล้ว)                                                 |                                                                                              |                  |                 |                             |
| () ·         |                         |                                                         |                                                                                              |                  |                 |                             |
| *.           | Date Orde               | ร ชื่ออา า                                              | Usage                                                                                        | จำนวน            | มูลค่าฮา        |                             |
|              | 10 5.R. OD<br>2564      | GLIPIZIDE 5 MG TAB :E1, GPZT1                           | รับประทานต่อเนื่องทุกวัน ครั้งละ ครึ่ง เม็ด<br>วันละ 1 ครั้ง ก่อนอาหารเข้า                   | 10 tab           | 5.00            |                             |
| P •          | 10 5.R. ED2<br>2564     | furosemide 40 MG. TAB (ฟูโรซี<br>ไมต์) :E1, FRSMT1      | รับประทาน ครั้งละ หนึ่งส่วนสี่ เม็ด วันเว้น<br>วัน หลังอาหารเช้า                             | 10 tab           | 10.00           |                             |
| 20 ×         | 10 5.R. BID<br>2564     | metFORMIN 500 MG TAB:E1,<br>MFMT1                       | รับประทานต่อเนื่องทุกวัน ครั้งละ 1 เม็ด<br>วันละ 2 ครั้ง หลังอาหารเข้า-เย็น                  | 40 tab           | 40.00           |                             |
|              | 10 5.R. OD<br>2564      | DIGOXIN 0.25 MG. TAB (ดิจ็อก<br>ชิน) ** E1, DGXT1       | รับประทาน ครั้งละ 1 เม็ด วันละ 1 ครั้ง<br>หลังอาหารเข้า                                      | 20 tab           | 20.00           |                             |
|              | 10 5.R. ED6<br>2564     | warfarin## 2 mg. TAB.** E1[วาร์<br>ฟาริน]:E1, WFRT4     | รับประทาน ครั้งละ 1 เม็ด วันคู่ ก่อนนอน                                                      | 10 tab           | 17.50           |                             |
|              | 10 5.R. ED7<br>2564     | WARFARIN## 3 MG<br>TAB:E1(วาร์ฟาริน):E1, WFRT3          | รับประทาน ครั้งละ ครึ่ง เม็ด วันที่ ก่อน<br>นอน                                              | 10 tab           | 20.00           |                             |
|              | 10 s.e. BID<br>2564     | sildeNAFIL CITRATE 20 mg<br>TAB(E1), SDNFT2             | รับประทาน ครั้งละ ครึ่ง เม็ด วันละ 2 ครั้ง<br>หลังอาหารเข้า-เย็น                             | 20 tab           | 740.00          |                             |
|              | 10 5.R. PRN<br>2564 6HR | 24- PARACETAMOL 500 MG TAB<br>[พาราเชตามอล] :E1, PRCTT1 | รับประทาน ครั้งละ 1 เม็ด เมื่อจำเป็นท่าง<br>กันอย่างน้อย 4-6 ชั่วโมง เมื่อมีอาการ<br>ไข้ ปวด | 20 tab           | 20.00           |                             |
|              |                         |                                                         | rows per j                                                                                   | page <u>10 ×</u> | 1 - 8 of 8 rows |                             |

### 3. ข้อมูลยาดึงข้อมูลมาจากระบบภายในโรงพยาบาล

#### ข้อมูลการลงทะเบียนผู้ป่วยประเภท Cardio

| 🛞 iHospital@KKH 🕐 🔓 |                                                 |                                        |  |
|---------------------|-------------------------------------------------|----------------------------------------|--|
| »                   | Diagnosis                                       |                                        |  |
|                     |                                                 |                                        |  |
| *                   | STEMI Anterior wall Inferior wall Po            | sterior wall 📃 Lateral wall 📃 Now Know |  |
| (四) >               | ✓ NSTEMI                                        |                                        |  |
| · 9                 | -                                               |                                        |  |
| 20 ×                | VA VA                                           |                                        |  |
| 8 ,                 | Stable CAD                                      |                                        |  |
| ED                  |                                                 |                                        |  |
|                     | Sign and symtom เมื่อแรกรับ (เลือกได้มากกว่า 1) |                                        |  |
|                     | Hearth O No O Yes<br>Pailure                    | Kilips I II II II V<br>Class           |  |
|                     | Arrhythmia No 🧿 Yes                             | ◯ CHB ◯ VT/VF                          |  |
|                     | Cardiogenic No O Yes<br>Shock                   |                                        |  |

 ในส่วนข้อมูล Underlying จะเหมือนกับกับผู้ป่วยประเภทผ่าตัด จะแตกต่าง ในส่วนของ Diagnosis, Sign and symptom In hospital Complication,

| Treatment           |                                                     |                                               |
|---------------------|-----------------------------------------------------|-----------------------------------------------|
| 💮 iHospital@KKH 🕜 🔓 | ) III iHospital Gen-2nd รถบบเฉพาย์ Report           | <ul> <li>แายณรงศ์ชัย วิจิตรพันธ์ -</li> </ul> |
| »                   | Inhospital Complication                             |                                               |
| 太 ><br>西 >          | No € Yes<br>1. Hearth Falure/Pulmonary edema        |                                               |
|                     | No ♥ Yes<br>2. Cardiogenic shock<br>No ● Yes        |                                               |
| 8 ×                 | 3. Stroke ONO Ves 4. Acute Renal Falture            |                                               |
|                     | No Ves     S. Major Bleeding/hematoma     No Ves    |                                               |
|                     | 6. Arrhythmia No Ves<br>7. Mechanical Complications |                                               |
|                     | ) No () Yes                                         |                                               |
|                     | Treatment                                           |                                               |
|                     | ₽ №0                                                |                                               |
|                     | C ak                                                |                                               |

## 2. คลิกเพื่อเพิ่มข้อมูล Procedure

| 🕜 Hospital@KKH 🕜 🕻 |                         |                           |        | 🗈 นายณรงค์ชัย วิจัตรกันธ์ - |
|--------------------|-------------------------|---------------------------|--------|-----------------------------|
| »                  |                         |                           |        |                             |
| 8)                 | ผลการรักษา              |                           |        |                             |
| * >                |                         |                           |        |                             |
| · .                | 24/02/2022              |                           |        |                             |
| (P) ,              | SVD                     |                           |        |                             |
| 3e >               | C DVD                   |                           |        |                             |
| 8 *                | () one                  |                           |        |                             |
| 22                 | TVD                     |                           |        |                             |
|                    |                         |                           |        |                             |
|                    | on-significant          | คลิกเพื่อเพิ่มข้อมูล Proc | cedure |                             |
|                    | Other                   | /                         |        |                             |
|                    |                         | /                         |        |                             |
|                    | Procedure date          | /                         |        |                             |
|                    | /                       |                           |        |                             |
|                    | date type               | stent                     | Action |                             |
|                    | 2022-02-25 LCX          | 2                         | x      |                             |
|                    | 2022-02-25 LAD          | 3                         | x      |                             |
|                    | -                       |                           |        |                             |
|                    | + เพิ่มร้อมูล PROCEDURE |                           |        |                             |

## 3. หน้าต่างเพิ่มข้อมูล Procedure

| ☆><br>题> | Procedure                    | CAG Date          |           |           |             | ×        |  |  |
|----------|------------------------------|-------------------|-----------|-----------|-------------|----------|--|--|
|          | procedure Date<br>25/02/2022 | <u> </u>          | Procedure | stent 🔘 0 | 1 2 2 3 4 5 |          |  |  |
|          | รายจะเอียดการวับบริการ VN :  |                   |           |           |             |          |  |  |
|          | procedure date               |                   | type      | stent     | Action      |          |  |  |
|          | 2022-02-25                   |                   | LCX       | 2         | X           |          |  |  |
|          | 2022-02-25                   |                   | LAD       | 3         | x           |          |  |  |
|          |                              |                   | . 1921    |           |             | 🗄 บันทึก |  |  |
|          |                              |                   |           |           |             |          |  |  |
|          |                              |                   |           |           |             |          |  |  |
|          |                              | + เพิ่มร้อมูล PRO | CEDURE    |           |             |          |  |  |

ข้อมูลการดูแลต่อเนื่องการลงทะเบียนผู้ป่วยหลังจากลงข้อมูล ผ่าตัด หรือ Cardio

| 💮 iHospital@KKH 🛛 🖄   |                                                                                                    | 📋 นายณรงศ์ชัย วิจิตรพันธ์ - |
|-----------------------|----------------------------------------------------------------------------------------------------|-----------------------------|
| »                     | HN : 55555555 VN : P2; ชื่อ-มามสกุล : เมษณรงค์ชัง เพศ : ชาย อายุ : 33<br>เลขทั่งเริ่มระทรม : 146( ไลกรักรรักษา : ข้าราษการกรมบัญชีกลาง [รณัตร ] |                             |
|                       | แผนก : การแพทย์แผนไทย แพทย์ : ศุภิชา                                                                                                    |                             |
| ★ >                   |                                                                                                    |                             |
|                       | การดูแลต่อเนื่อง                                                                                                    |                             |
| <ul> <li>4</li> </ul> |                                                                                                    |                             |
| 2o >                  | 🗹 ควบคุมแรงหม                                                                                                    |                             |
| 2 ×                   | 💌 ควบคมความตับ โลพิต                                                                                                    |                             |
| Eg                    |                                                                                                    |                             |
|                       | 🧭 ควบคุมไขมันในเลือก                                                                                                    |                             |
|                       | 🕜 เล็กสูบบูทที่                                                                                                    |                             |
|                       | 🥑 ควบคุมอาหารรดดีม                                                                                                    |                             |
|                       | 🗹 จำกัดน้ำสั่น บรินาณ ซิฟิ/วัน                                                                                                    |                             |
|                       |                                                                                                    |                             |
|                       | 🕜 การที่มหูสุดภาพร่างกาย                                                                                                    |                             |
|                       | 🥶 การวันประทานยา                                                                                                    |                             |
|                       | 🕑 uzadirék                                                                                                    |                             |
|                       | 💆 การมาตรรอดามเพิ่ด วันเพิ่มติดตามอาการ และหม่ผู้มีด<br>                                                                                        |                             |
|                       | 🙋 สถานหร้างเก่าย                                                                                                    |                             |

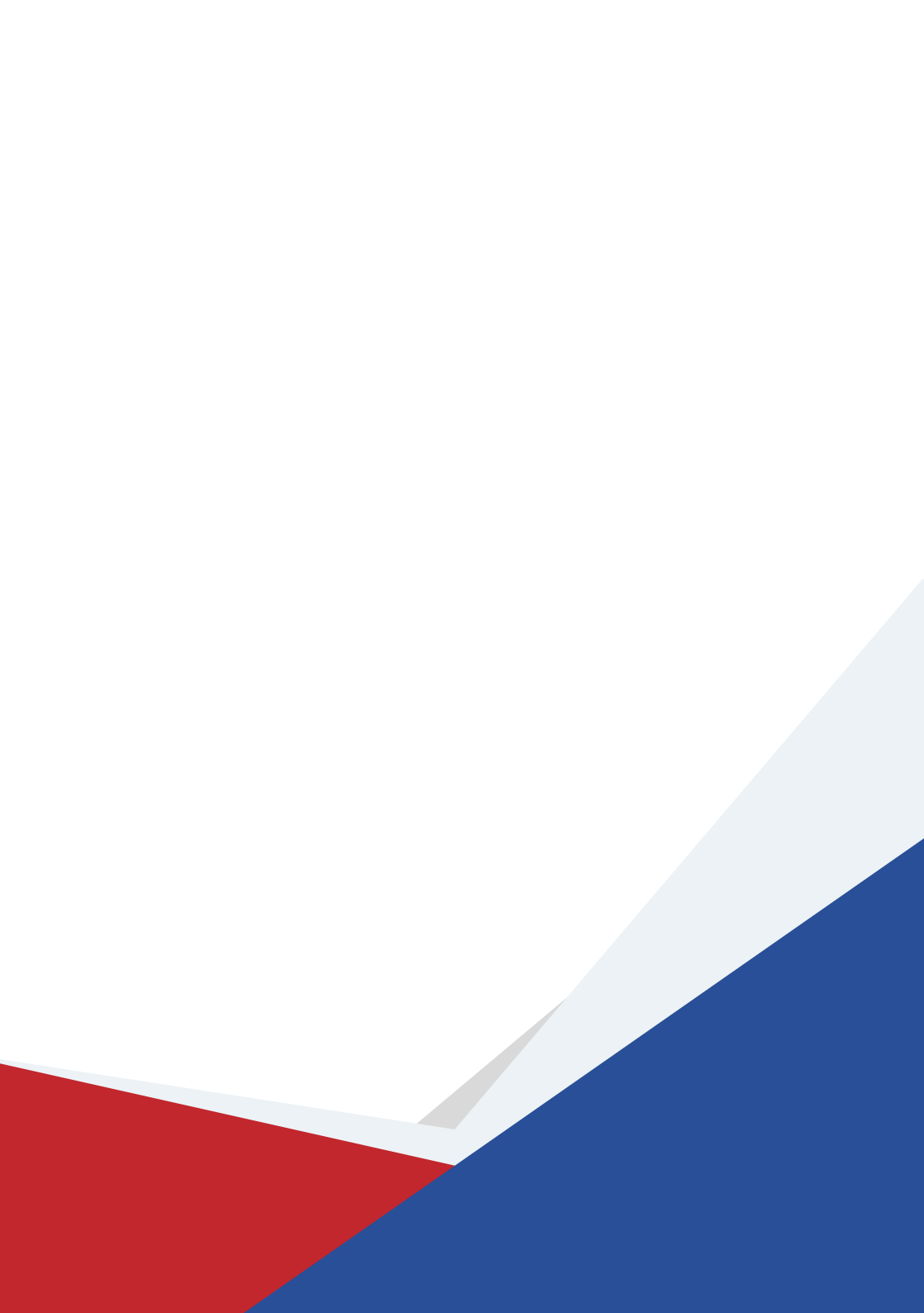